## HOW TO BOOK AN ONLINE EXERCISE CLASS USING THE APP.

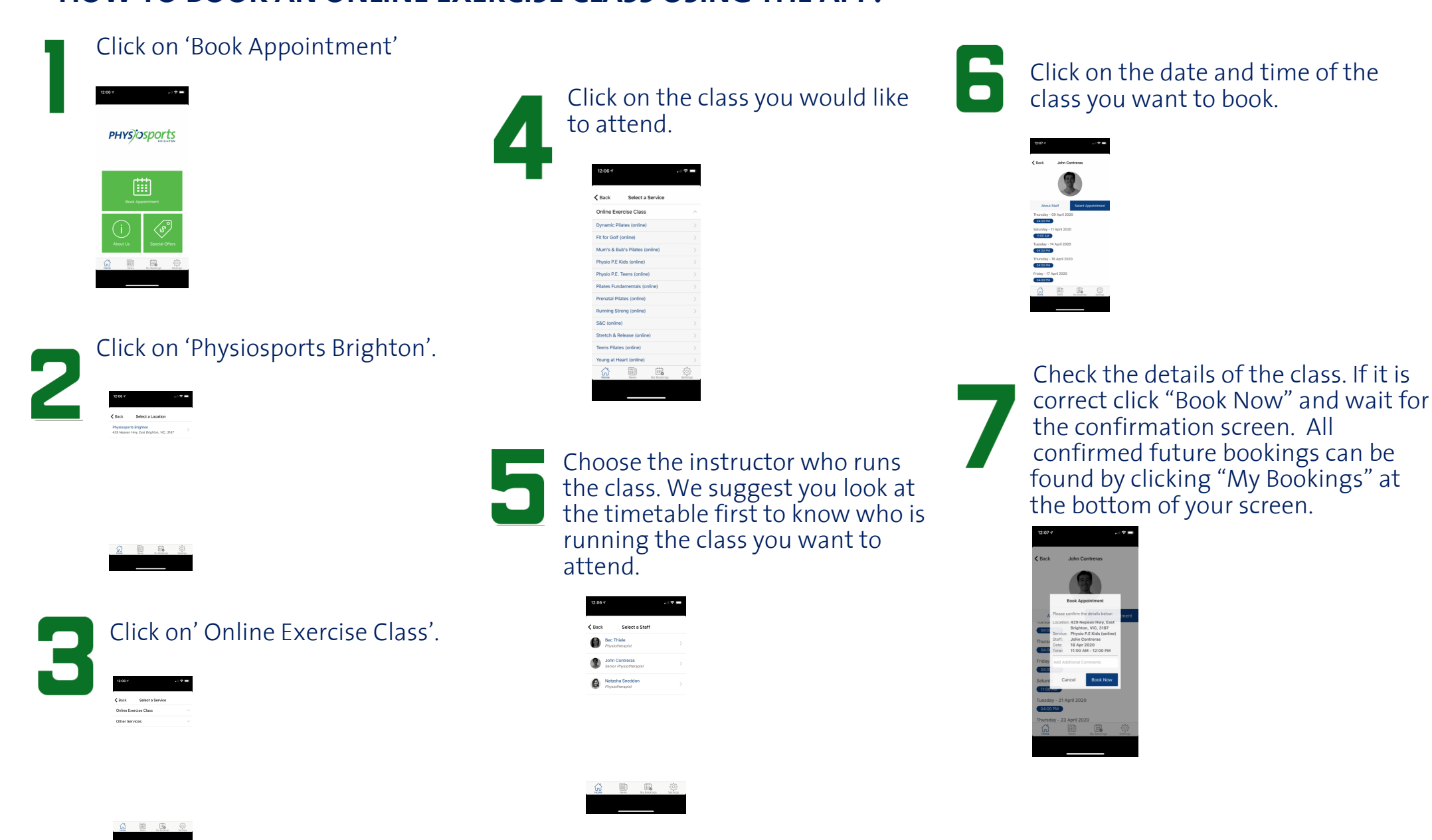

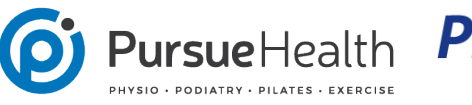

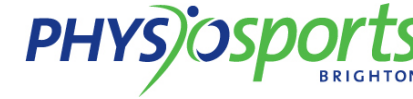